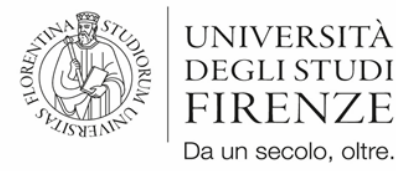

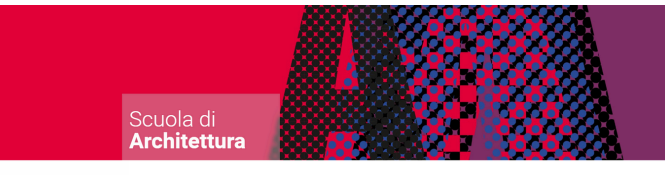

## Come ottenere la matricola provvisoria in pochi semplici passi

| Accedi a SOL                                                                                                    |                                                                                                    | Dal menù in alto a destra s<br>> Segreteria<br>> Immatricolazione<br>> Immatricolazione star                                    | eleziona:<br>e<br>ndard                              |
|----------------------------------------------------------------------------------------------------|----------------------------------------------------------------------------------------------------|----------------------------------------------------------------------------------------------------|------------------------------------------------------|
| Ceita tipo domanda di Immatricolazione                                                                          |                                                                                                    |                                                                                                    |                                                      |
| Indietro Avanti                                                                                                 |                                                                                                    |                                                                                                    |                                                      |
| Clicca sul pallino corr<br>NON DEFIN                                                                            | ispondente a<br>ITO                                                                                                    | 2 Seleziona                                                                                                    | il tipo corso                                        |
| Sceita tipologia corso di studio                                                                                | 2 di Perfezionamento<br>3 di Perfezionamento a crediti<br>3 Singolo 24 CFU<br>o di Formazione Continua<br>5 Singolo<br>definito<br>o di Aggiornamento |                                                                                                    |                                                      |
| eleziona il corso di laure                                                                                      | a In<br>sele<br>vinc<br>I'as                                                                                                    | questa pagina troverai entrar<br>eziona il corso di laurea in cui<br>citore per poter proce<br>segnazione della matricola provv | mbi i corsi,<br>sei risultato<br>dere con<br>risoria |
| Dipartimento/Scuola<br>Architettura                                                                             | O PREIMMATRICOLAZIONE DESIGN TESSILE E                                                                                                    | Corso                                                                                                    |                                                      |
|                                                                                                    | O PREIMMATRICOLAZIONE PRODUCT, INTERI                                                                                                    | IOR. COMMUNICATION AND ECO-SOCIAL DESIGN                                                                                        |                                                      |
| Conferma la scelta effettuata<br>compilazione inserendo<br>richieste come ad esempio g<br>documento d'identità. | e prosegui nella<br>le informazioni<br>li estremi del tuo                                                                                             | 4 Conferma e                                                                                                    | prosegui                                             |
| – Corso<br>Tipo domanda di immatricolazione<br>Tipo di Corso<br>Anno Accademico                                 | immatricolazione r<br>Non definito<br>2024/2025                                                                                                    | standard                                                                                                    |                                                      |
| Controlla i dati inseriti                                                                                       | PREIMMATRICOLA                                                                                                    | Se ti accordi di aver in                                                                                                    | serito un dat                                        |

sbagliato, non ti preoccupare. Utilizza il tasto INDIETRO oppure ricomincia la

procedura dal punto 1.

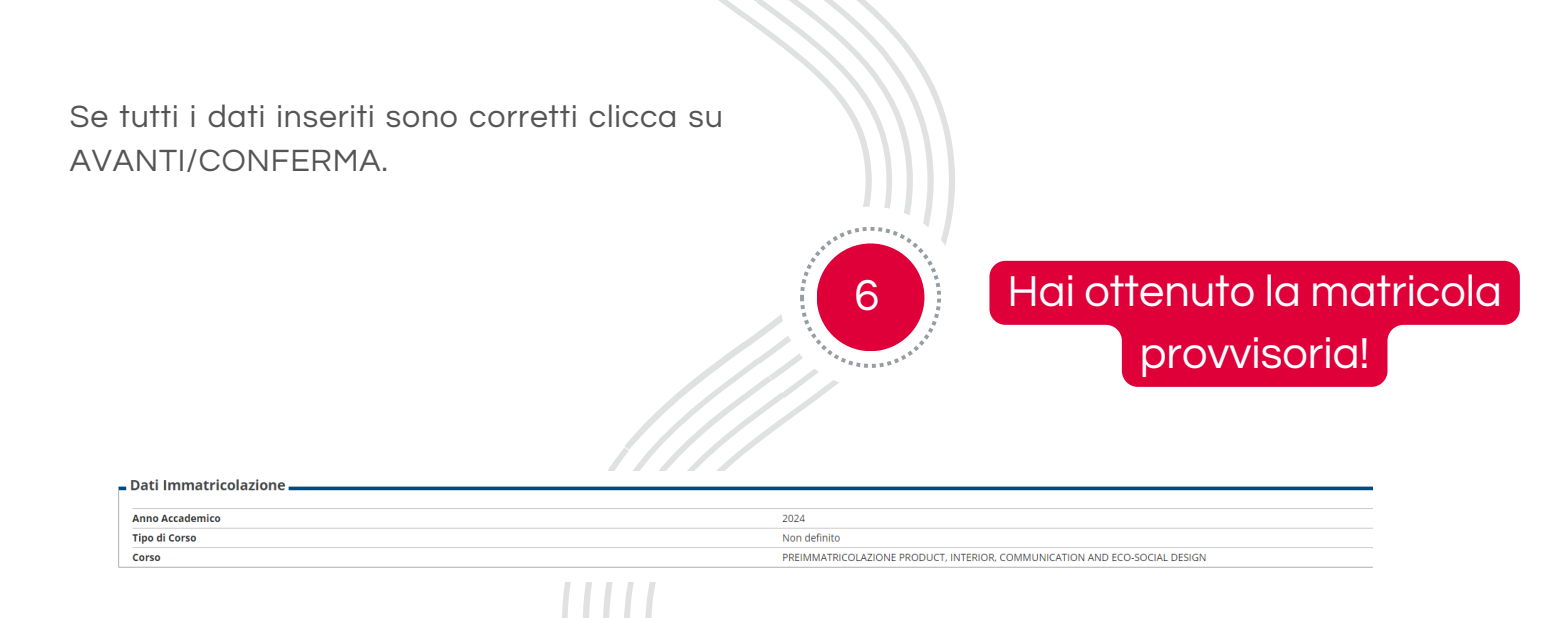

5

Riceverai una mail di conferma con il numero di matricola provvisoria. Leggila con attenzione!

Ricordati che questa matricola verrà disattivata il 12 luglio. A partire <u>dal 17 luglio ed entro e non oltre il 17 settembre</u> dovrai effettuare la procedura di immatricolazione o trasferimento in ingresso che ti rilascerà la matricola definitiva.

Se, invece, sei già iscritto ad UNIFI paga la prima rata dell'a.a. 2024/2025 e dal 9 al 17 settembre inserisci la domanda di passaggio di corso attraverso i SOL.

> Se hai bisogno di assistenza scrivici all'indirizzo iscrizioni.numeroprogrammato@unifi.it